# ブラウザ版MT4 使用方法

# BigBossの<u>ブラウザ版MT4</u>に アクセスする

#### ▼ブラウザ版のURLはこちら▼

https://www.bigboss-financial.com/mt4/webmt4

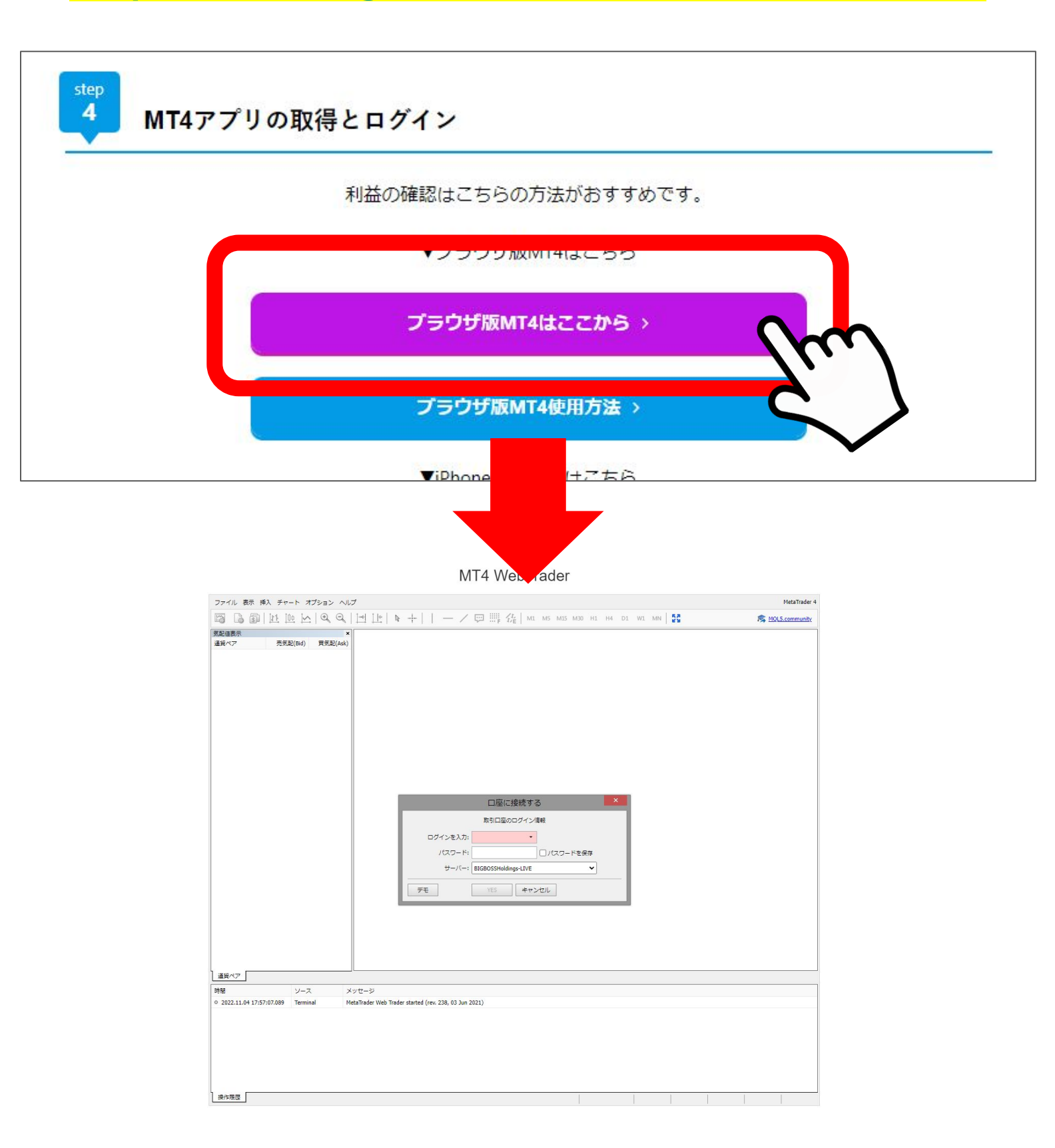

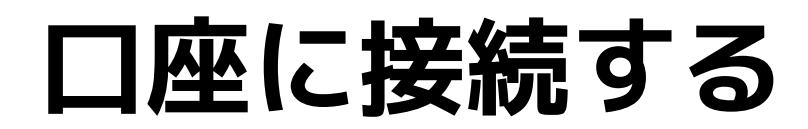

#### ログインID・パスワードを入力し サーバーを選択する

| 口座に接続する                                                                                                 | ×    |
|----------------------------------------------------------------------------------------------------|------|
| 取引口座のログイン情報                                                                                             |      |
| ログインを入力:                                                                                                |      |
| ファイル 泰 振 チ                                                                                              | ドを保存 |
| 「                                                                                                    | ~    |
| デモ YES キャンセル                                                                                            |      |
| □座に接続する ×   取引口屋のログイン情報 ログインを入力:   □グインを入力: ・   パスワード: □/パスワードを保存   サーバー: BIGBOSSHoldings-LIVE   デモ YES |      |
| 道貨ペア     時間   ソース   メッセージ                                                                               |      |
| •   2022.11.04 17:57:07.089   Terminal   MetaTrader Web Trader started (rev. 238, 03 Jun 2021)          |      |
| 操作履歴                                                                                                    |      |

### この画面が表示されれば ログイン完了です

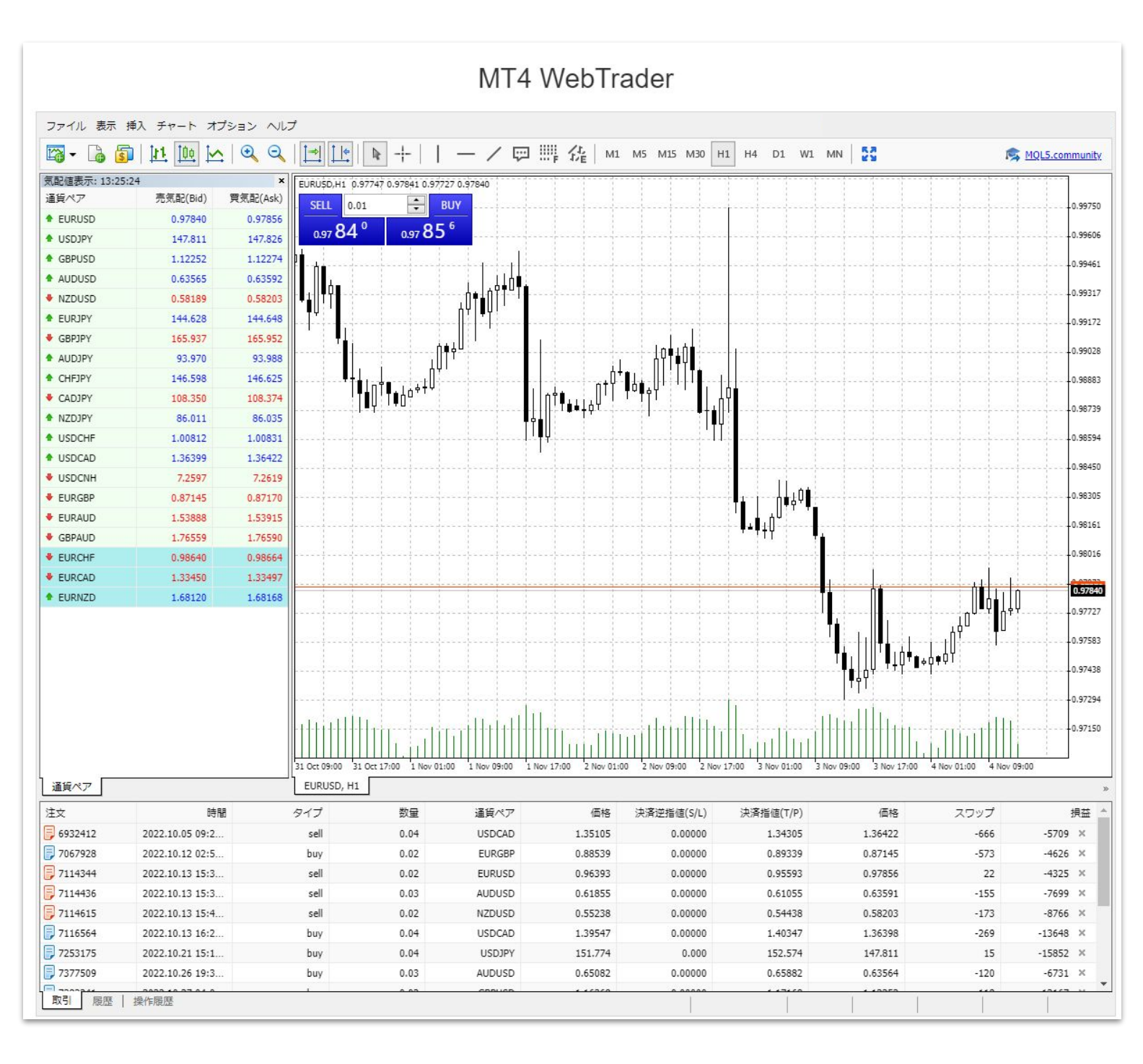

# 利益の確認方法

## 取引タブ→現在取引中の一覧 履歴タブ→決済された取引

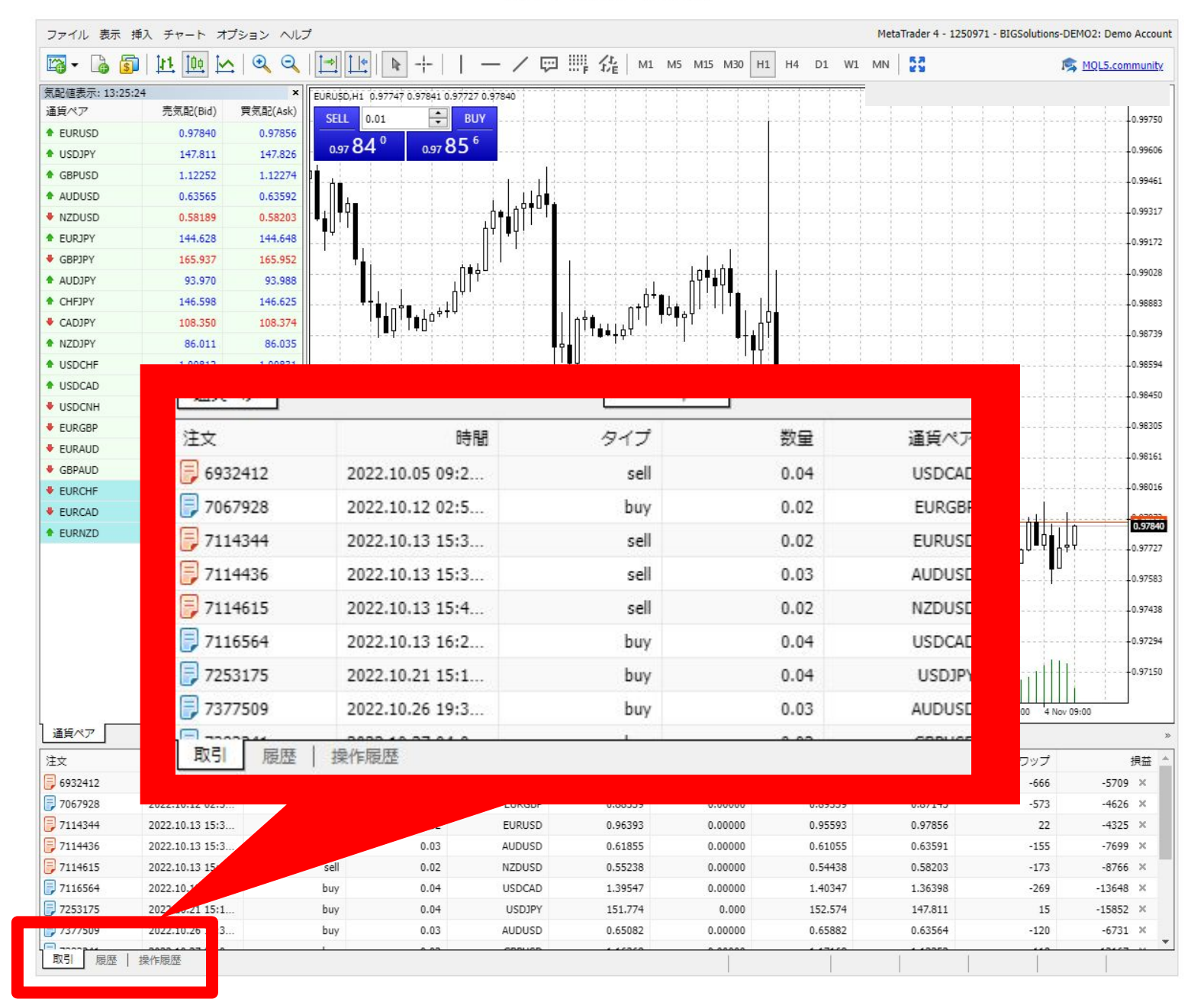

#### MT4 WebTrader

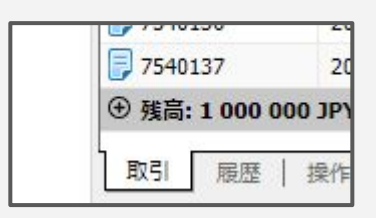

取引タブ

# ここには現在行われている 取引(ポジション)が表示されます

| 注文            | 時間                   | タイプ             | 数量          | 通貨ペア          | 価格        | 決済逆指値(S/L) | 決済指値(T/P) | 価格      | スワップ | 挭     | 益 * |
|---------------|----------------------|-----------------|-------------|---------------|-----------|------------|-----------|---------|------|-------|-----|
|               | LVLL1110 1 1 110     | buy             | 0.01        | LOKODD        | 0.57.507  | 0.00000    | 0.00000   | 0.00000 | v    | 550   | -   |
| 7540136       | 2022.11.04 14:5      | buy             | 0.10        | EURJPY        | 144.712   | 0.000      | 0.000     | 145.248 | 0    | 5360  | ×   |
| 7540137       | 2022.11.04 14:5      | buy             | 0.10        | EURUSD        | 0.97983   | 0.00000    | 0.00000   | 0.98598 | 0    | 9059  | ×   |
| 7540206       | 2022.11.04 14:5      | sell            | 0.10        | EURUSD        | 0.97975   | 0.00000    | 0.00000   | 0.98614 | 0    | -9414 | ×   |
| 7540209       | 2022.11.04 14:5      | sell            | 0.10        | USDJPY        | 147.643   | 0.000      | 0.000     | 147.310 | 0    | 3330  | ×   |
| 7540234       | 2022.11.04 15:0      | sell            | 0.10        | EURJPY        | 144.640   | 0.000      | 0.000     | 145.268 | 0    | -6280 | ×   |
| 7540260       | 2022.11.04 15:0      | buy             | 0.30        | EURUSD        | 0.97967   | 0.00000    | 0.00000   | 0.98598 | 0    | 27885 | ×   |
| 7540288       | 2022,11.04 15:0      | buy             | 0.30        | EURJPY        | 144.732   | 0.000      | 0.000     | 145.248 | 0    | 15480 | ×   |
| ④ 残高: 1 030 5 | 505 JPY 有効証拠金:1076 8 | 55 必要証拠金: 10 31 | 3 余剰証拠金:100 | 56 542 証拠金維持率 | : 10 442% |            |           |         |      | 46350 | -   |
| 取引履歴          | 操作履歴                 |                 |             |               |           |            |           |         |      |       |     |

## 表の右側の部分にある 「損益」がポジション毎の 損益を示しています。

| ł | スワップ | 1     | 貝益 | - |
|---|------|-------|----|---|
| , | v    |       | ** |   |
| 5 | 0    | 5330  | ×  |   |
| 9 | 0    | 9659  | ×  |   |
| ŧ | 0    | -9999 | ×  |   |
| 9 | 0    | 3840  | ×  |   |
| 5 | 0    | -6260 | ×  |   |
| ) | 0    | 29683 | ×  |   |
| 5 | 0    | 15390 | ×  |   |
|   |      | 48632 |    | - |

ここにある数字は<mark>まだ決済されていない取引</mark>を 表しており、表示されている金額は 相場に応じて変動します。

#### ここに現在の残高や 証拠金維持率が表示されます

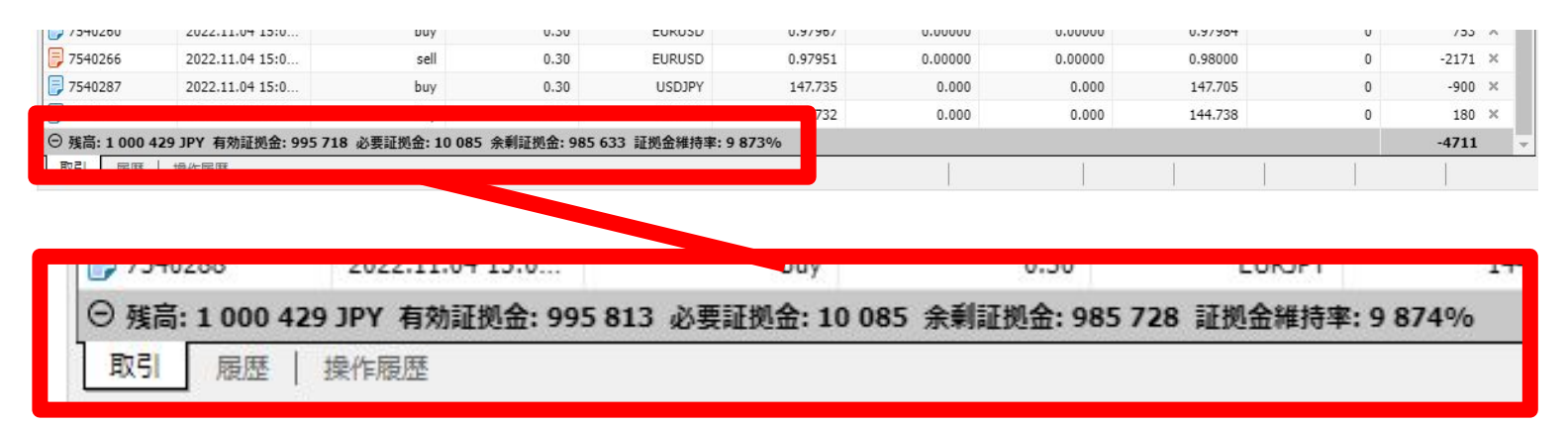

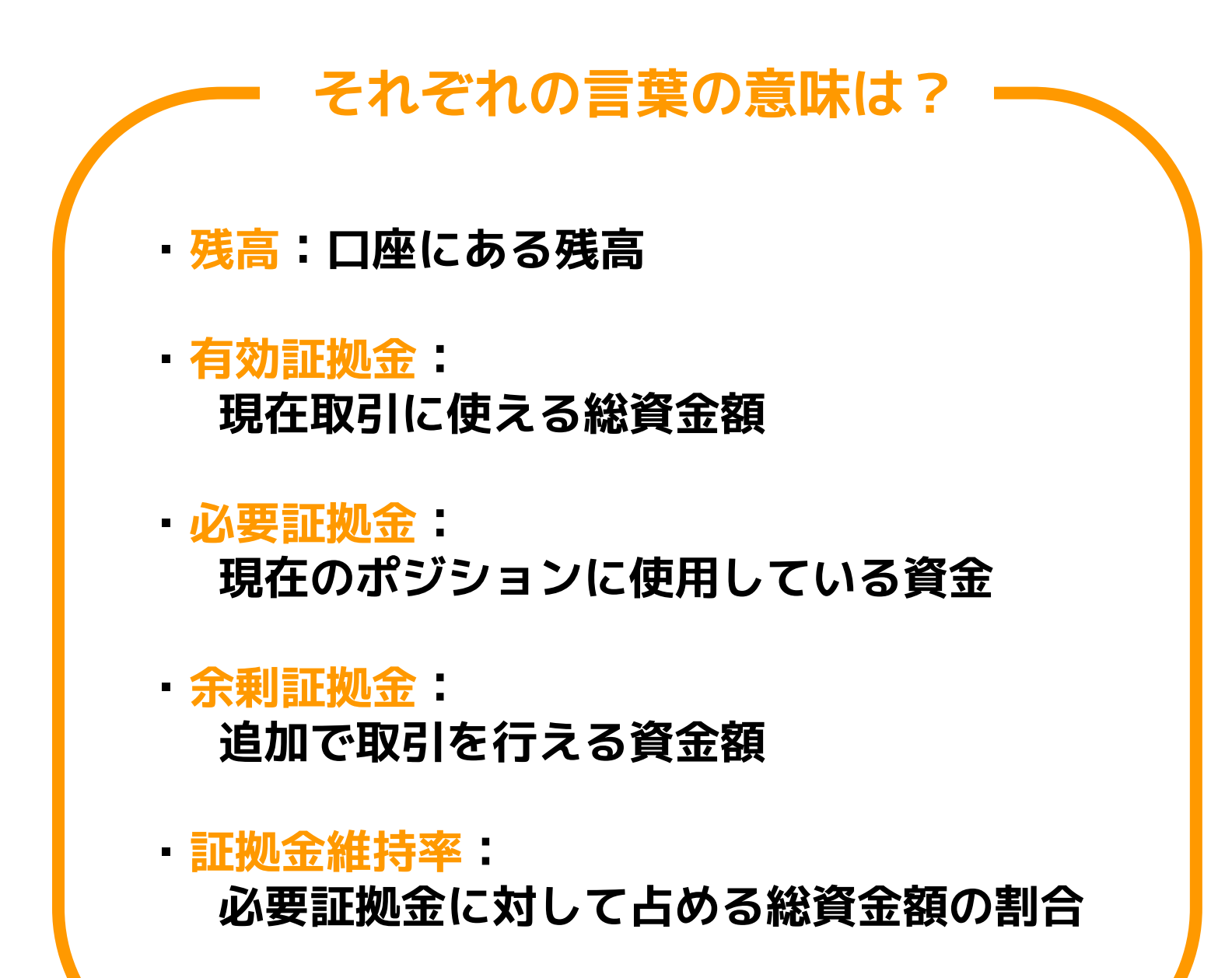

#### 安全な運用を行うために

#### 取引が安全に行われているかどうかは 証拠金維持率をみて判断することを お勧めします。

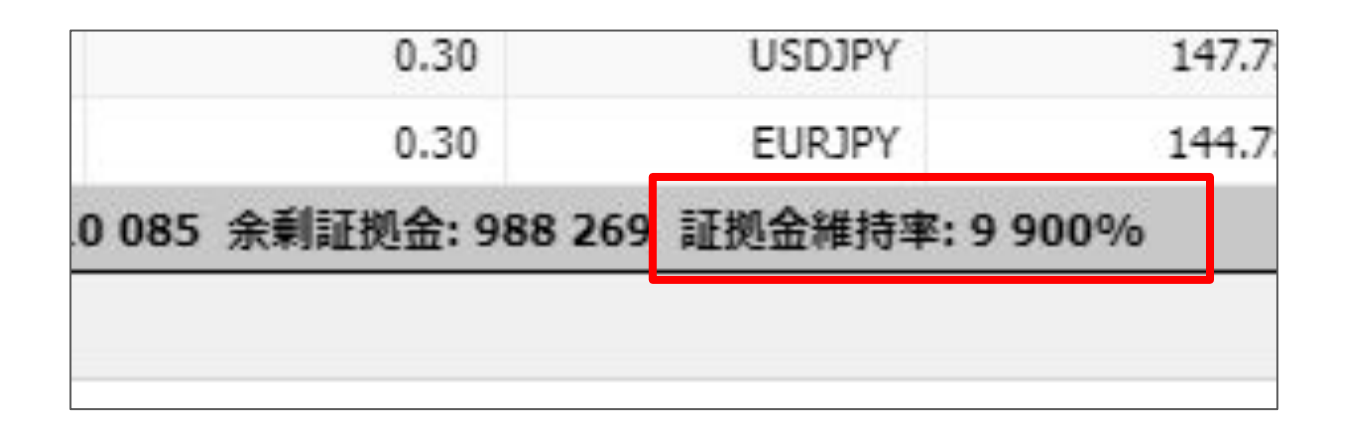

#### 証拠金維持率が20%を下回ると証拠金不足となり ロスカットされ口座のお金のほとんどが なくなってしまいます。

証拠金維持率が500%を下回るような状況なら 証拠金を追加するかマイナスポジションを決済して 証拠金維持率を回復させ 利益が出るまで証拠金維持率を入念に チェックしておくことをお勧めします。

| L | 22.7223 | 1 1 |   |
|---|---------|-----|---|
|   | 取引      | 履歴  | 損 |

履歴タブ

#### ここには過去の取引履歴 決済された取引(ポジション) が表示されます。

| 主文                                      | 時間              | タイプ           | 数量   | 通貨ペア   | 価格      | 決済逆指値(S/L) | 決済指値(T/P) | 時間             | 価格      | スワップ    | 損益      |
|-----------------------------------------|-----------------|---------------|------|--------|---------|------------|-----------|----------------|---------|---------|---------|
| , , , , , , , , , , , , , , , , , , , , | 202211101111    | Dalance       |      |        |         |            |           |                |         | Deposit | 1000000 |
| 7540114                                 | 2022.11.04 14:  | buy           | 0.10 | EURUSD | 0.97962 | 0.00000    | 0.00000   | 2022.11.04 14: | 0.97972 | 0       | 148     |
| 7540117                                 | 2022.11.04 14:  | buy           | 0.10 | EURUSD | 0.97964 | 0.00000    | 0.00000   | 2022.11.04 14: | 0.97973 | 0       | 133     |
| 7540119                                 | 2022.11.04 14:  | buy           | 0.10 | EURUSD | 0.97962 | 0.00000    | 0.00000   | 2022.11.04 14: | 0.97972 | 0       | 148     |
| 7540266                                 | 2022.11.04 15:  | sell          | 0.30 | EURUSD | 0.97951 | 0.00000    | 0.00000   | 2022.11.04 15: | 0.97696 | 0       | 11327   |
| 7540287                                 | 2022.11.04 15:  | buy           | 0.30 | USDJPY | 147.735 | 0.000      | 0.000     | 2022.11.04 15: | 148.078 | 0       | 10290   |
| 7540205                                 | 2022.11.04 14:  | sell          | 0.10 | EURUSD | 0.97968 | 0.00000    | 0.00000   | 2022.11.04 15: | 0.97650 | 0       | 4709    |
| 7540118                                 | 2022.11.04 14:  | buy           | 0.10 | USDJPY | 147.712 | 0.000      | 0.000     | 2022.11.04 15: | 148.087 | 0       | 3750    |
| 相益計: 3050                               | 05 クレジット:0 入金計: | 1000000 出金計:0 |      |        |         |            |           |                |         |         | 30505   |

| * | 損益      | スワップ    | 価格    |
|---|---------|---------|-------|
|   | 1000000 | Deposit |       |
|   | 148     | 0       | 7972  |
|   | 133     | 0       | 7973  |
|   | 148     | 0       | 7972  |
|   | 11327   | 0       | 7696  |
|   | 10290   | 0       | 8.078 |
|   | 4709    | 0       | 7650  |
|   | 3750    | 0       | 8.087 |
| * | 30505   |         |       |